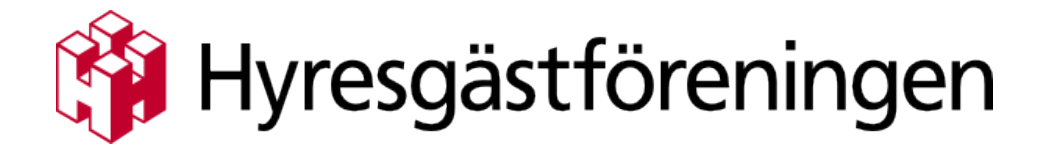

## Information om beställningsportalen

Länk till portalen http://dice.masterdesign.se/hyresgastforeningen Beställningsportalen är endast tillgängligt för de som har skapat konto.

## För att skapa konto

- 1. Klicka på knappen "Skapa ett konto"
- 2. Ange din e-postadress
- 3. Ange önskat lösenord
- 4. Ange tillhörighet (Anställd/Förtroendevald)
- 5. Ange säkerhetskod "HGF71"
- 6. Klicka på "Registrera"
- 7. Klar! Du har nu ett konto för att kunna lägga order.

## Lägga en order

- 1. Välj önskad produkt (samt ev. önskad storlek)
- 2. Klicka på "Lägg i varukorg" (Översikt på varukorg visas på höger sida)
- 3. Klicka på "Till Kassarl"
- 4. Fyll i "Mina uppgifter" samt önskad leveransadress.
- 5. Klicka på "*Slutför order*"
- **6.** Nu är din order lagd, orderbekräftelse har skickats till angiven e-postadress.

## Kontakt

Välkommen att höra av dig till oss på Master Design.

Vi hjälper dig med frågor och ärenden.

Tänk på att ta med viktiga detaljer när du mailar oss om en order, t ex ordernummer.

Om du ringer är det också bra att ha all relevant information till hands.

08-744 78 80 | dice@masterdesign.se

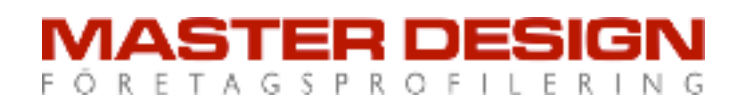